# PROCEDURE FOR BORROWING AND RETURNING LIBRARY BOOKS FOR STAFF AND STUDENTS DURING

## WORKING-FROM-HOME AND ONLINE TEACHING & LEARNING

#### Book Loan (Monday, Wednesday & Saturday / 8.30 to 12 pm ONLY)

- 1. Search UTB Library collection via UTB OPAC: utb.orkid.moe.edu.bn if the book is available.
- 2. Complete form https://forms.gle/Qfqe2FWFgeyJ8Csf6
- 3. Library to prepare requested books.
- 4. Unavailable books will be informed to the requester via email or telephone. Users will re-
- request a new title with a new form.
- 5. Library will call the user to arrange a pickup date and time. (Pick up is Every Monday, Wednesday & Saturday from 8.30 am to 12 pm ONLY).
- 6. Library to apply to UTB BCP of the requesters' request to enter UTB Campus. (Name, IC, Date & Time).
- 7. Library to inform the requester of the confirmed pick-up date and time approved by UTB BCP.
- 8. Requester must come pick-up item/s at scheduled date & time.
- 9. Requester with GREEN BruHealth Code Only will be allowed access to UTB Campus
- 10. Show proof of access to enter Campus to UTB Security Officer. (Proof given via UTB Library email or SMS).
- 11. Only 15mins is allowed per Entry.

### When Arriving at Library Complex

- 1. Scan BruHealth QRCode located near the Book Collection Locker collection point.
- 2. Scan & Fill in Pick-up & Feedback form https://forms.gle/ZX6YXBMzgHWsom3r8 / QRCODE provided near locker.
- 3. Loan Transaction complete.
- 4. Don't forget to hit the BruHealth Leave button when leaving UTB Campus.

## Book Return (Every Monday-Thursday & Saturday)

- 1. User to call Library Direct Line: +673 246 1022 (Every Monday or Thursday & from 8.30 am to 12 pm ONLY) or email library@utb.edu.bn to apply to enter UTB Campus
- 2. Library to apply to UTB BCP of the requesters' request to enter UTB Campus. (Name, IC, Mobile No, Date & Time)
- 3. Library to inform the requester of the confirmed return date and time approved by UTB BCP.
- 4. The requester must come on the scheduled return date & time.
- 5. Requester with GREEN BruHealth Code Only will be allowed access to UTB Campus
- 6. Show proof of access to enter Campus to UTB Security Officer. (Proof given via UTB Library email or SMS)
- 7. Only 15mins is allowed per Entry
- When Arriving at Library Complex
  - 1. Scan BruHealth QRCode located near book drop slot.
  - 2. Return 1 book at a time through the Book Return Slot located near the library entrance.
- 3. Return transaction complete.
- 4. Any overdue fine will be accumulated and can only be cleared when the library is open.
- 5. Don't forget to hit the BruHealth Leave button when leaving UTB Campus.

#### If Requester's Bruhealth is NOT Green Code

If during collection day the Requester's Bruhealth is NOT Green Code. The following steps will be undertaken:

1. On collection day, call library Direct Line 2461022 and reschedule to a different date & time for collection.

#### OR

2. Call library Direct Line 2461022 on collection day to inform library that it will be collected on behalf by another person provided that:

- The Collector's BruHealth must be Green Code
- The Requester send a screenshot of proof e.g Collector's IC or any ID card (email/sms) to the library.

<u>When Arriving at Library Complex</u>

- 1. Scan BruHealth QR Code located near the Book Collection Locker collection point.
- 2. Scan & Fill in Pick-up & Feedback form https://forms.gle/ZX6YXBMzgHWsom3r8/ QR CODE provided near the locker.
- 3. Loan Transaction complete.
- 4. Don't forget to hit the BruHealth `Leave' button after leaving UTB Campus.